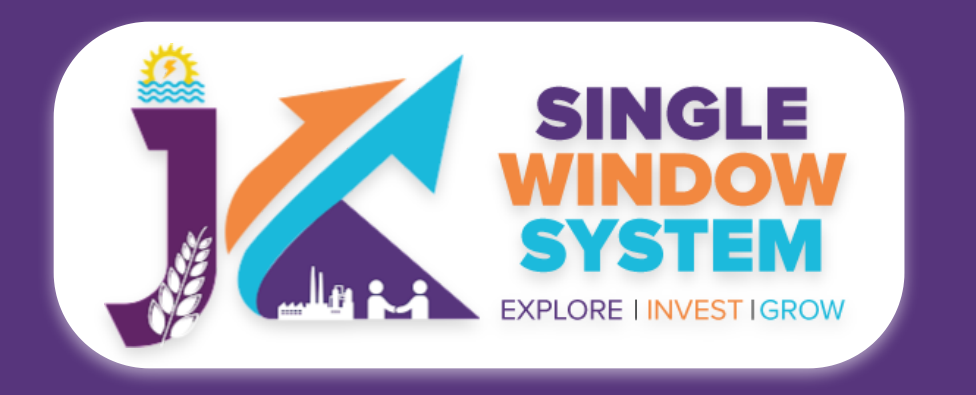

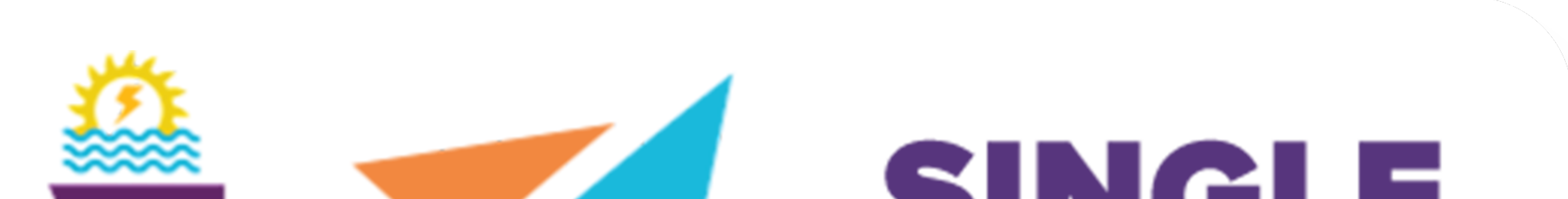

# Single Single System Explore investigrow

# singlewindow.jk.gov.in

## HOW TO APPLY FOR SERVICES

### Single Window System - J & K

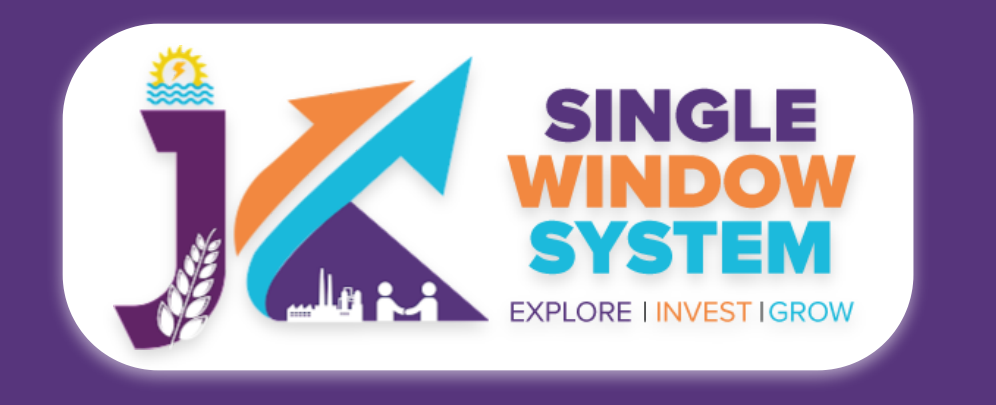

How to Apply for Services (Citizen Centric)

## How to Apply for Services (Citizen Centric)

After login, select 'Service List' then 'Citizen Centric Services' from the left side menu and click on 'Apply' button respective to the services for which you need to apply for as shown in the following screenshot.

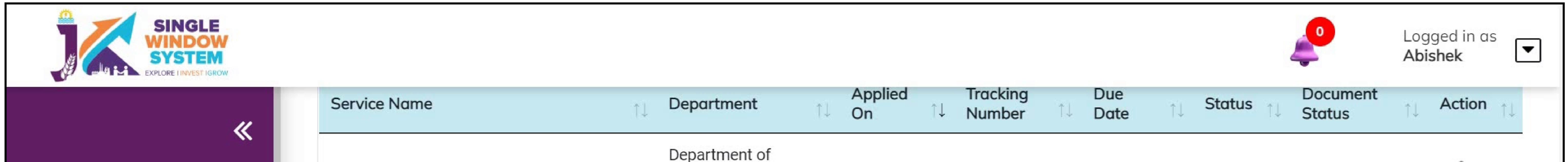

| <u> 2</u> Dashboard      | Artisan Registration Card                                                                                            | Handloom and<br>Handicraft | 04/11/2022 | AR-242891 | 10/12/2022 | Submitted | NA        | :     |
|--------------------------|----------------------------------------------------------------------------------------------------|----------------------------|------------|-----------|------------|-----------|-----------|-------|
| 옥 Land Bank              | Application for Issuance of Death Certificate                                                                        |                            |            |           |            |           |           | :     |
| My Project               | Extra Payment for existing service                                                                                   |                            |            |           |            |           |           | :     |
| ப் My Document Manager   |                                                                                                    |                            |            |           |            |           |           |       |
| Service List ~           | Property Registration                                                                                                |                            |            |           |            |           |           | :     |
| Commercial Services      | Social Occasions or Temporary Licence -<br>JKEL-4D - Permit to serve liquor on social<br>occasions at private places |                            |            |           |            |           |           | :     |
| Citizen Centric Services | Social Occasions or Temporary Licence -                                                                              |                            |            |           |            |           |           |       |
| Land Allotment           | JKEL-4E - Permit to serve liquor on social<br>occasions at banquet halls / part halls /<br>restaurants etc           |                            |            |           |            |           |           | :     |
| I Society                | Unit Registration Card                                                                                               |                            |            |           |            |           |           |       |
| Partnership              |                                                                                                    |                            |            |           |            |           | Apply     |       |
| My Incentive             | Showing 1 to 7 of 7 entries                                                                                          |                            |            |           |            |           | Nevious . | INCAL |
|                          |                                                                                                    |                            |            |           |            |           |           |       |

### After clicking on the apply button, instruction page will appear. Read all the Instructions carefully and click on the continue button to proceed.

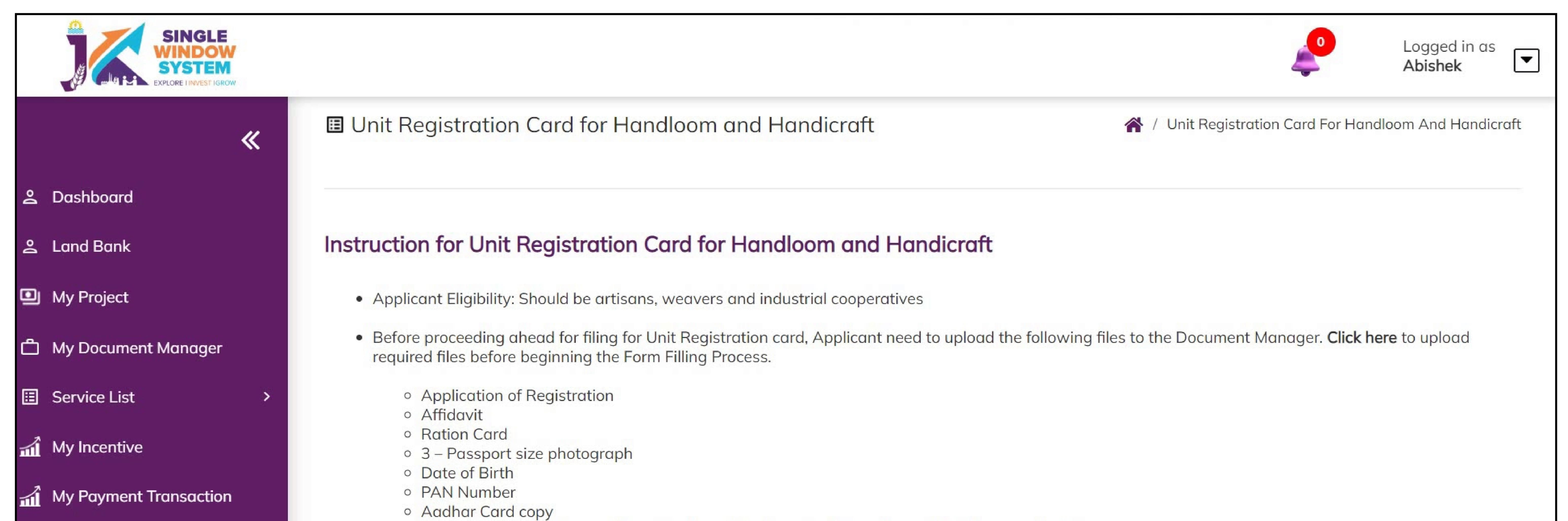

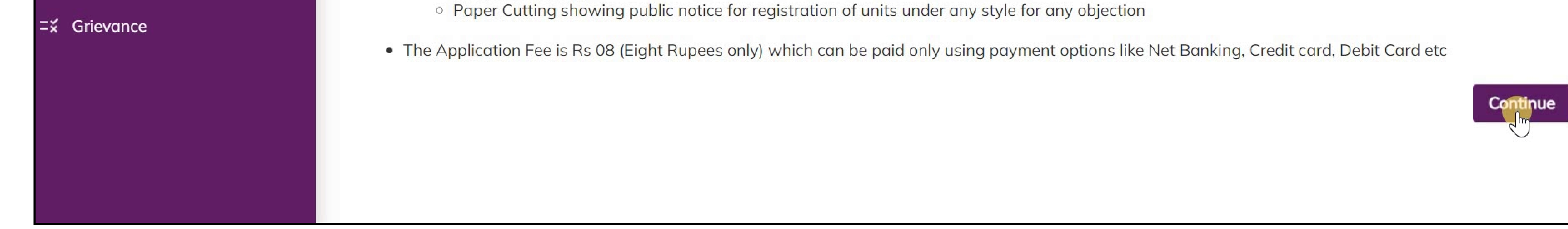

#### That is how we apply for the services.